# VK port-a-log – A brief guide.

Version Gisborne\_01

**Disclaimer:** This Android application is provided "as is" without warranty of any kind, either express or implied, including without limitation any implied warranties of condition, uninterrupted use, merchantability, fitness for a particular purpose, or non-infringement.

VK port-a-log is an Android application written by Peter VK3ZPF to assist with logging functions associated with SOTA, WWFF, VK Shires and portable activations. The application has been written for use on Android phones and tablets. VK port-a-log is available for Android version 4.0 or later.

VK port-a-log versions before V20191026\_01, including Moondarra, must be uninstalled before installing this version. All user data will need to be re-entered after installation.

### \*\*All prior logs should be copied from the device before uninstalling previous version – just to be sure!

Most functions of the application should be self-evident.

Log entry cannot be saved if critical QSO data, such as call sign, frequency and mode are missing or not of the correct format or length.

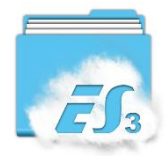

Log files can be copied or emailed using third party apps such as ES Explorer File Manager

VK port-a-log can only be installed if device allows Unknown sources...See Settings/Security/unknown sources

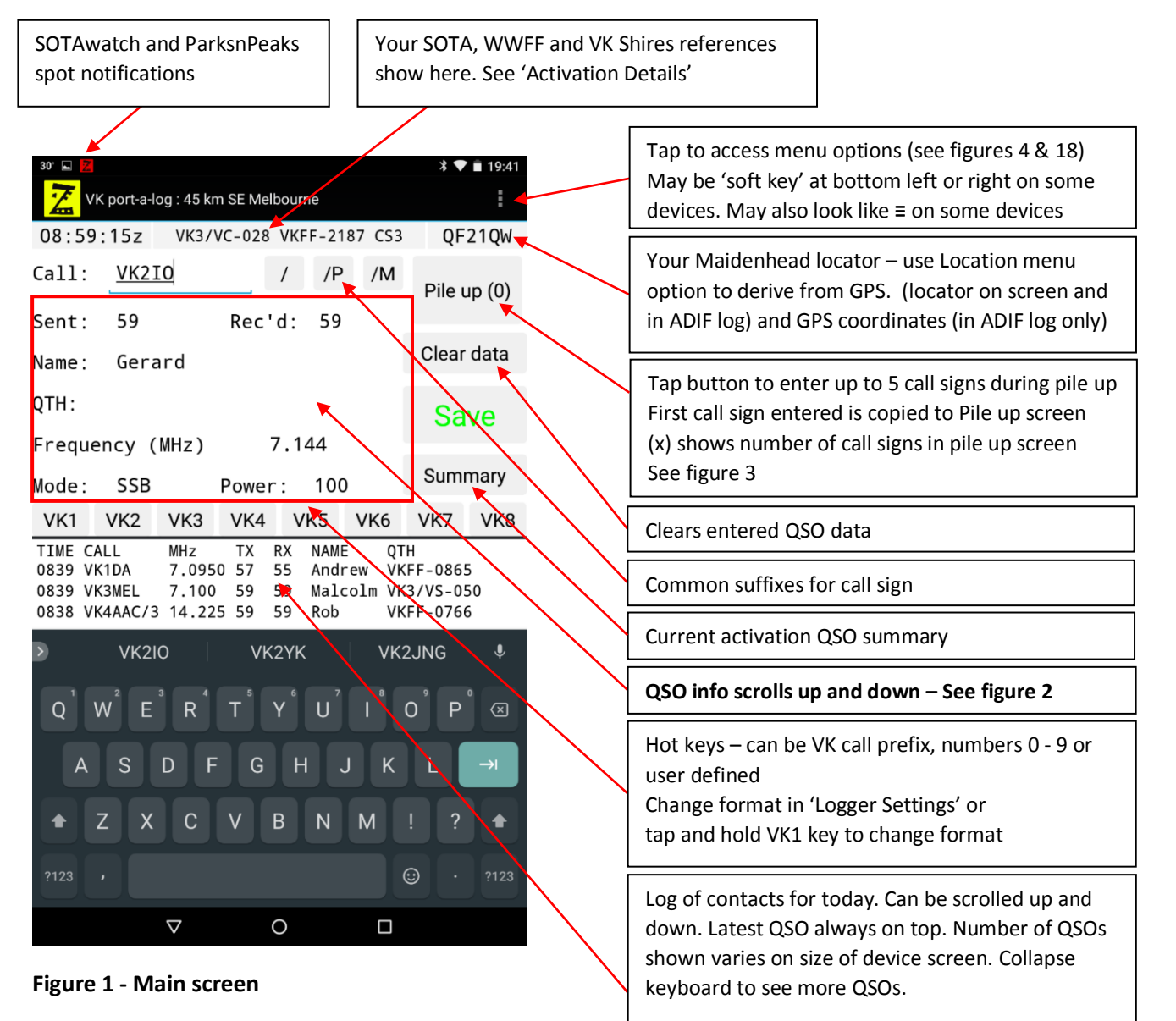

Tap QSO to edit contact.

Tap and hold QSO to delete contact.

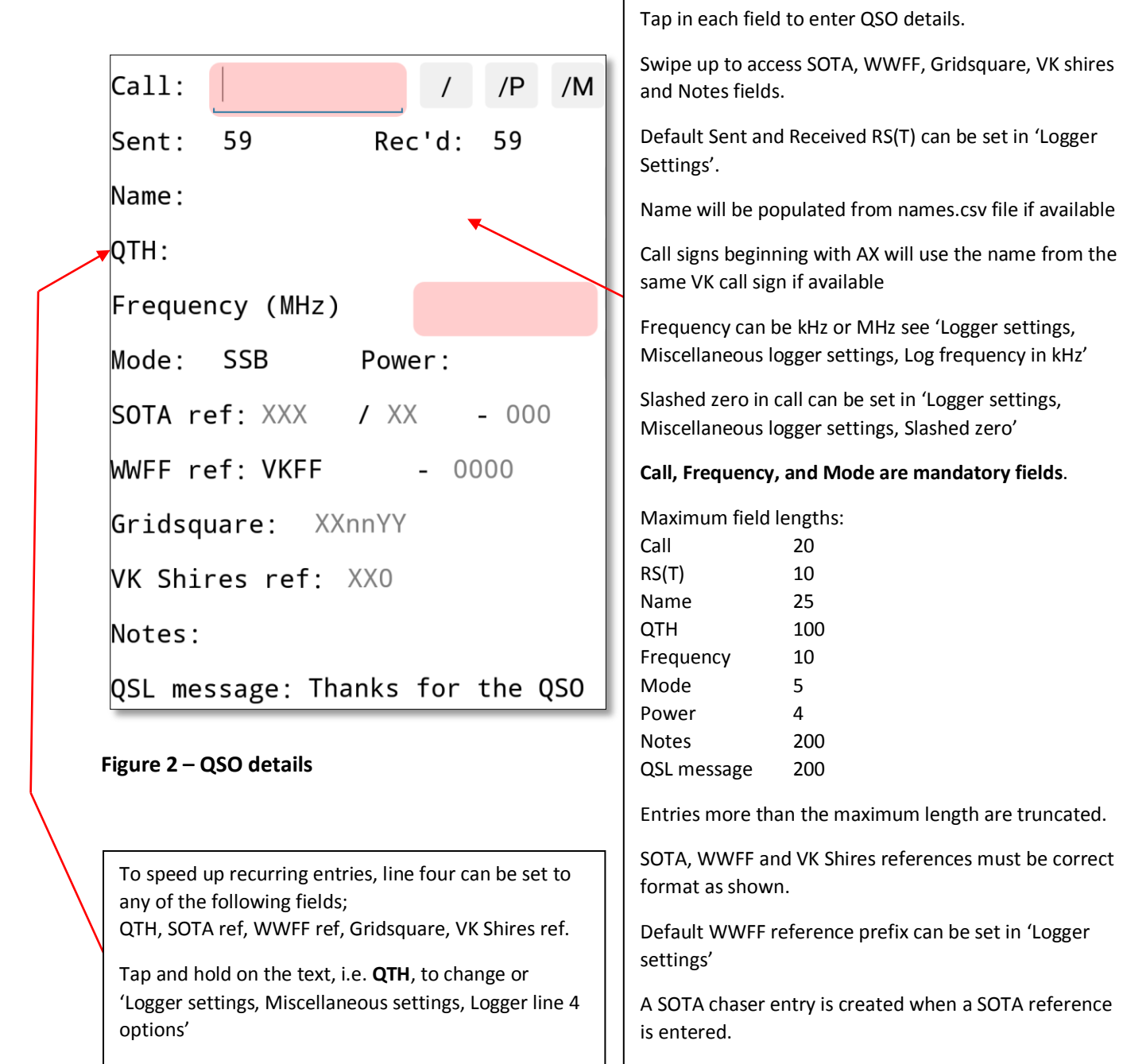

QSL message format can be set in 'Logger setting, ADIF options'

All QSO details are available in ADIF export file.

Mandatory fields are highlighted until completed.

Save button changes to green when ready to save QSO.

| 11:09:35z VK3/VC-028 VKFF-2187 CS3 QF21QW |               |    |      |         | QF21QW    | Enter up to five call signs during pile up.                                           |  |  |
|-------------------------------------------|---------------|----|------|---------|-----------|---------------------------------------------------------------------------------------|--|--|
| Call:                                     | VK5PAS 🗲      | /  | /P   | /M      | Use/Clear | First call sign is copied from main screen when<br>Pile un button is tanned           |  |  |
| Call:                                     | <b>VK3ARH</b> | /  | /P   | /M      | Use/Clear |                                                                                       |  |  |
| Call:                                     | VK2IO         | /  | /P   | /M      | Use/Clear | Tap button to copy call sign to logging screen                                        |  |  |
| Call:                                     | VK4TJ         | /  | /P   | /M      | Use/Clear | Call sign is cleared once on logging screen<br>Tap and hold button to clear call sign |  |  |
| Call:                                     | <u>VK7JON</u> | /  | /P   | /M      | Use/Clear |                                                                                       |  |  |
|                                           | Back ┥        |    |      | Clear a | all 🔸     | Tap button to clear all call signs                                                    |  |  |
| VK1                                       | VK2 VK3 VK4   | V  | K5   | VK6     | VK7 VK8   | Tap button to return to logging screen                                                |  |  |
| TIME C                                    | ALL MHZ TX    | RX | NAME | QTI     | 4         |                                                                                       |  |  |

### Figure 3 – Pile up screen

A names file is included on your device at Device/sdcard/VKportalog/names/names.csv

This file retains the operator name of each call sign worked where the name has been entered. This file may be edited with a simple text editor to add names. Please keep the format as shown below

Call,Name VK3ZPF,Peter VK3ARH,Allen VK3KAB,Kevin

VK port-a-log will pre-fill the name on the logger screen if the name is already stored in names.csv.

If you change this name in the logger screen you are prompted if you wish to save the change.

| 3' 🖬 🛃                                                         | \$ 🔻 🗎 20:18 | Colour options:                              |                     |  |
|----------------------------------------------------------------|--------------|----------------------------------------------|---------------------|--|
|                                                                |              | Colour options - Beta                        |                     |  |
| Activation details<br>Call signs, Radio type, Activation type, |              | Default<br>White on black                    | 0                   |  |
| Logger settings<br>Start-up mode, Landmark city, Hot keys,     |              | Black on white                               | ٠                   |  |
| SOTAwatch settings<br>Band filters, Mode filters, Interval,    |              | Screen shots in these instru                 | uctions are either; |  |
| ParksnPeaks settings                                           |              | White on black                               |                     |  |
| Band filters, Mode filters, Interval,                          |              | Black on white                               |                     |  |
| Internet settings<br>Spots and location permissions            |              | Colour options have not been extensively tes |                     |  |
| Colour options - Beta                                          |              | if you are naving troubles s                 | Select Default.     |  |

Figure 4 – Settings – Main options

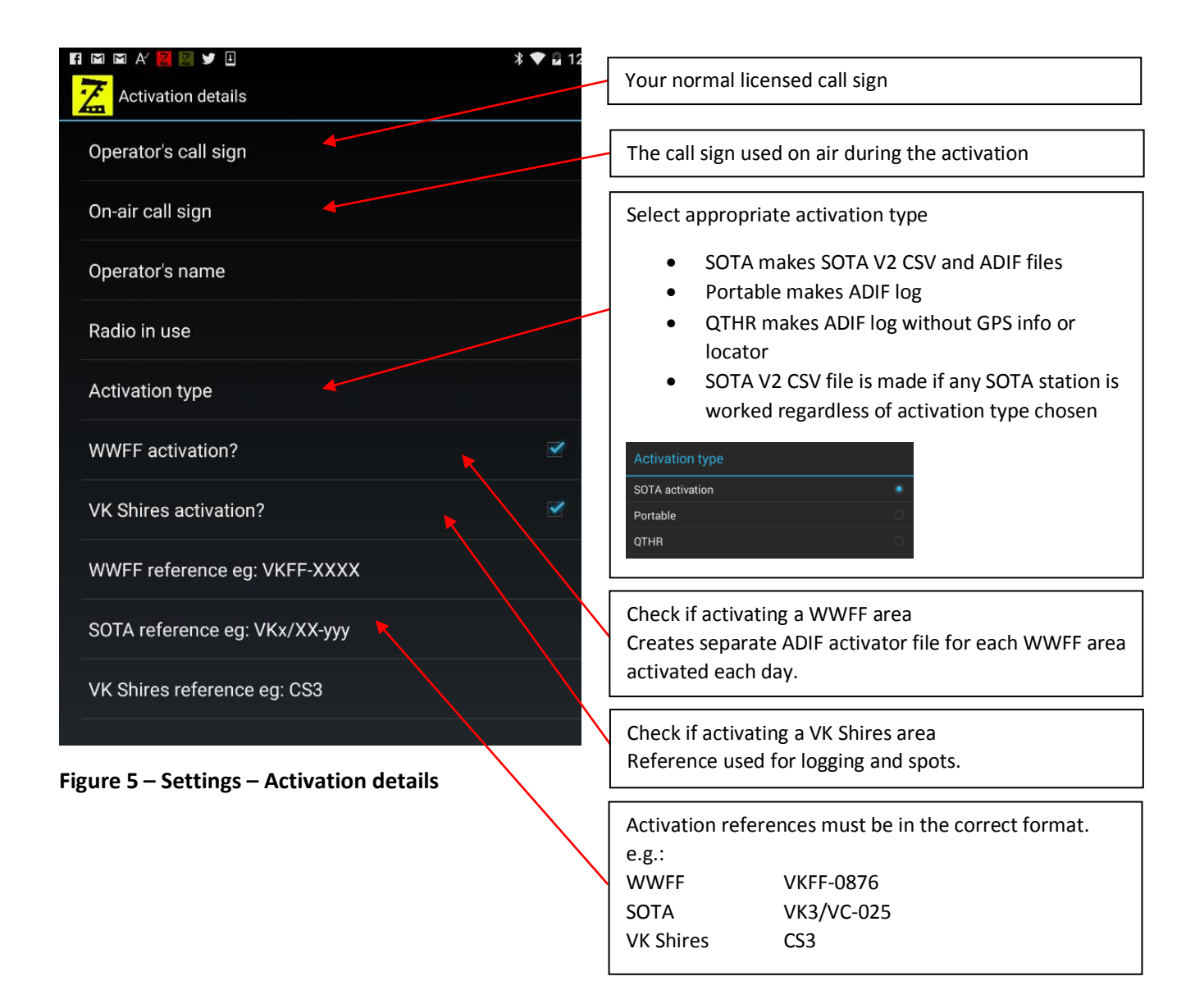

## Logger settings

### Start-up mode Set first operating mode for logger

### Landmark city Set City for location reference when portable

Call sign hot keys Select type of call sign hot keys in logger

Default received WWFF prefix Select default prefix for received WWFF station

Maidenhead Locator options 

Select when Maidenhead Locator is obtained

Default RST values Set default values for send and receive RST

Auto clear fields - new QSO Clear previous QSO info after save

Auto clear fields - QSO entry Clear QSO info when field is clicked

ADIF options Set options for ADIF files

SOTA csv options Set options for SOTA csv files

User defined values Hot keys, Landmark, etc

Miscellaneous logger settings Options that don't seem to belong elsewhere

### Figure 6 – Settings – Logger Settings

### ADIF options

QTH field options Set options for ADIF QTH field

Notes field options Set options for ADIF NOTES field

Comments field options Set options for ADIF COMMENTS field

QSL message field options Set options for ADIF QSLMSG field

Figure 7 – ADIF options

Sets the mode default operating mode

Sets reference city for distance description

### Change hot keys format

| Call sign hot keys |
|--------------------|
| 0-9                |
| VK1-VK8            |
| User defined       |

Set method for getting Maidenhead and location info.

 Maidenhead Locator options

 Use MAIDEN button to get Locator

 Prompt to use GPS to get Locator

 Always use GPS to get Locator

 Use Location page when portable or WWFF

Sets which logger fields are returned to default for each new QSO

Sets which logger fields are cleared when field is tapped during QSO entry

Sets options for ADIF export files - see figure 7

Sets options for SOTA csv export files - see figure 8

Sets user defined values;

- Distance unit (km or miles)
- Call sign hot keys
- RS(T) hot key values
- Landmark city values
- Default Received WWFF prefix

#### Sets other logger options - see figure 9

| SOTA csv options                                                                                                    |             |
|----------------------------------------------------------------------------------------------------|-------------|
| Include operator's name in SOTA csv<br>If checked operator's name is added to SOTA csv notes field                                                      |             |
| Include RST in SOTA csv<br>If checked RST is added to SOTA csv notes field                                                                              |             |
| Include S2S notation in SOTA csv<br>If checked S2S notation is added to SOTA csv notes field                                                            | <b>&gt;</b> |
| Include notes in SOTA csv<br>If checked log Notes are added to SOTA csv notes field                                                                     |             |
| Include Gridsquare in SOTA csv<br>If checked other station's entered gridsquare is added to SOTA<br>csv notes field. ( %QRA% included if Freq > 1 GHz ) | 1           |

Figure 8 – SOTA csv options

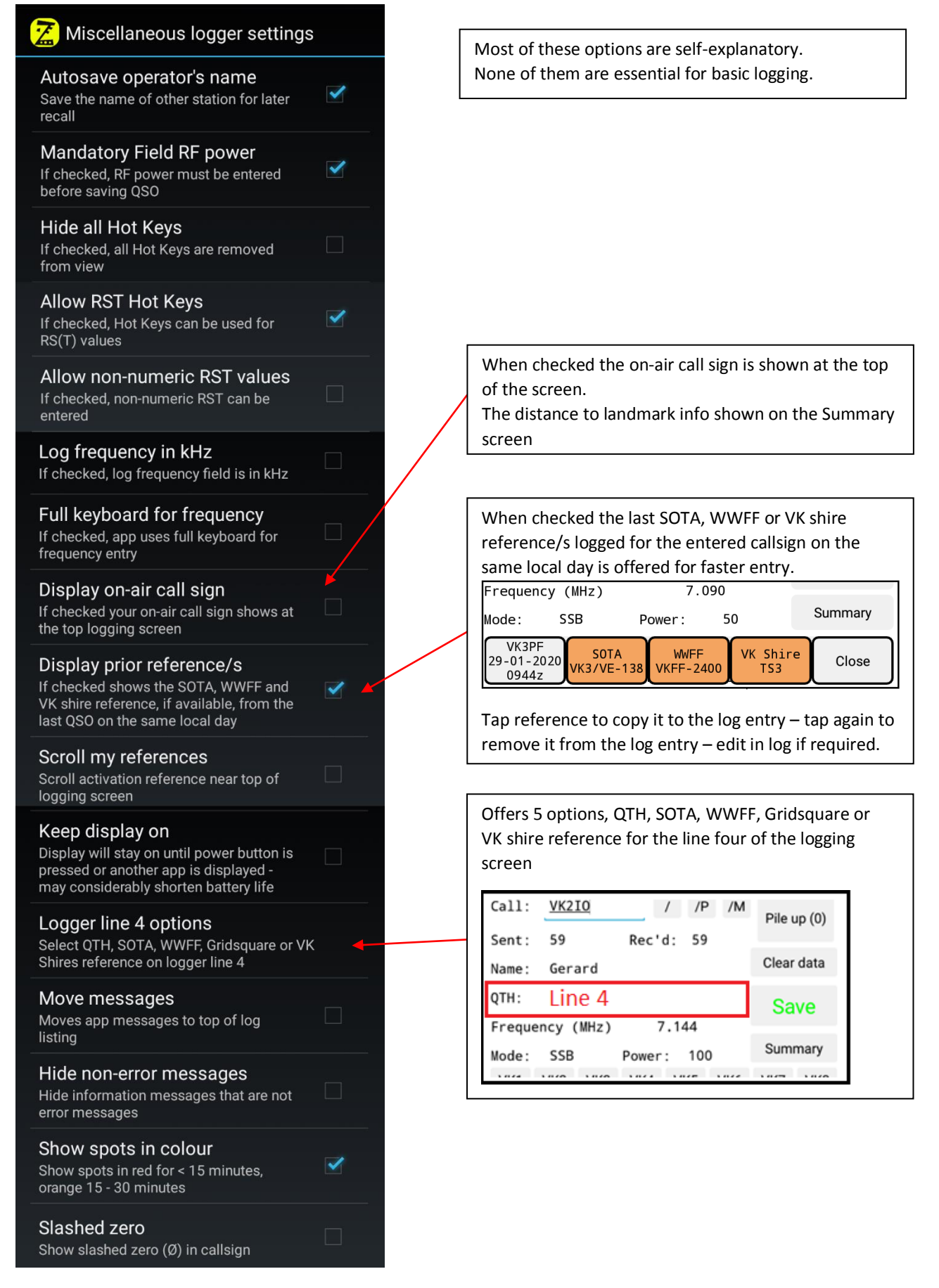

Figure 9 – Miscellaneous logger options

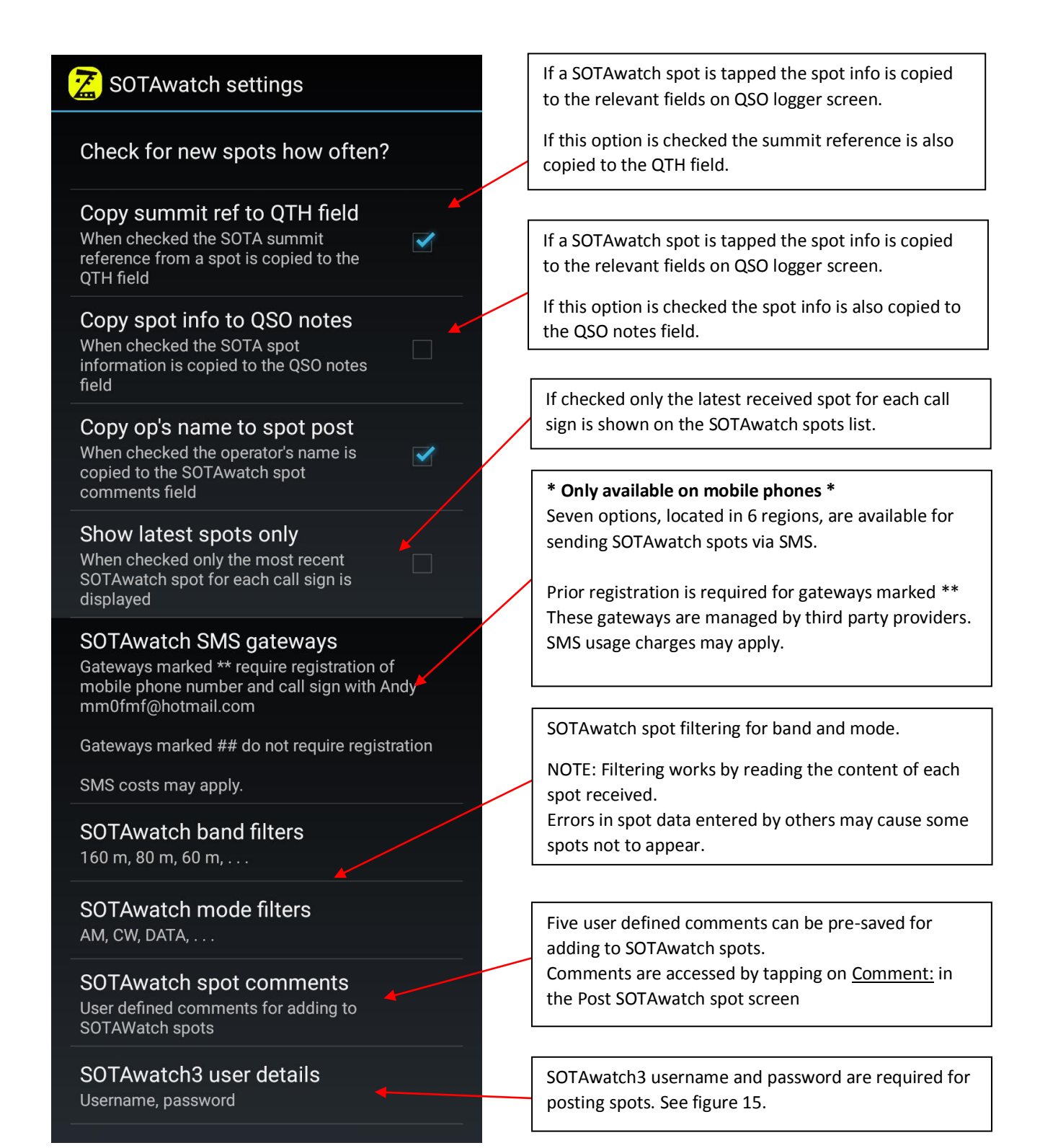

Figure 10 – SOTAwatch settings

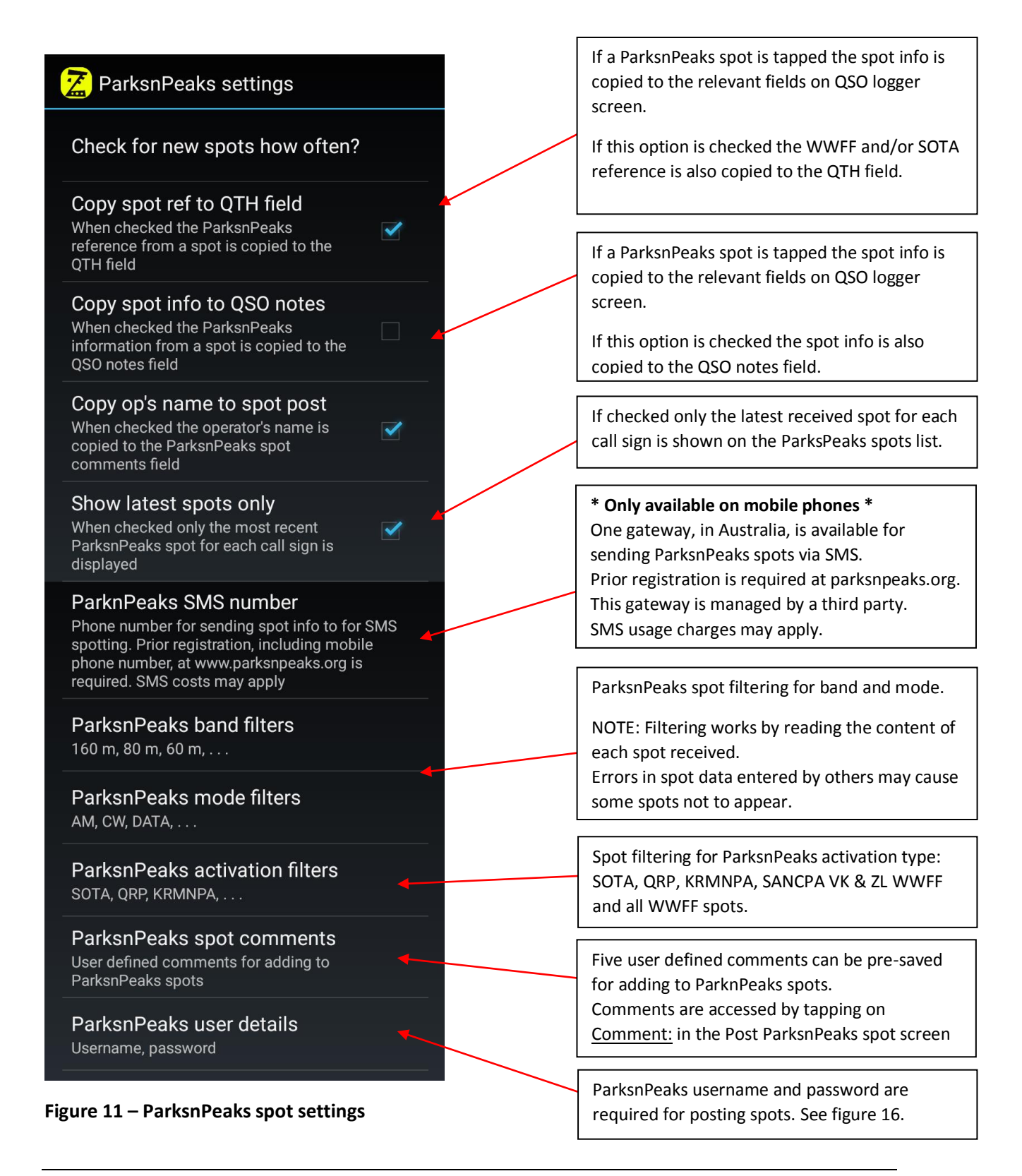

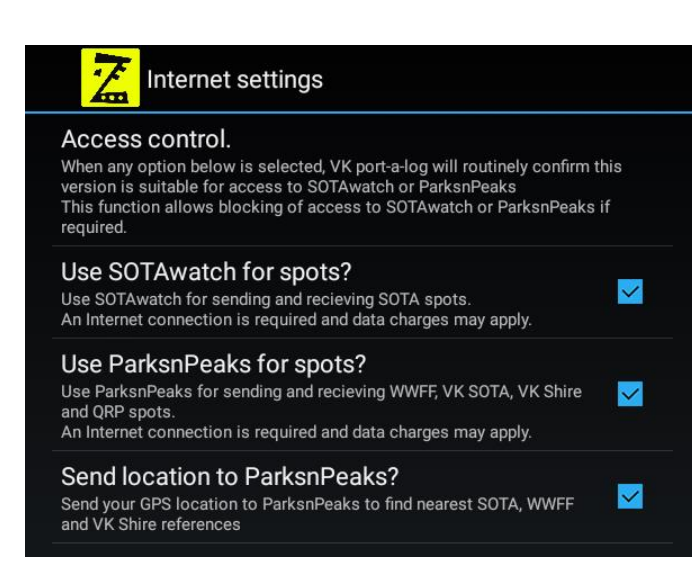

Check boxes to allow VK port-a-log access to the Internet for SOTAwatch and ParksnPeaks.

VK port-a-log periodically accesses vk3zpf.com for version verification.

Internet data charges may apply

### Figure 12 – Internet permissions

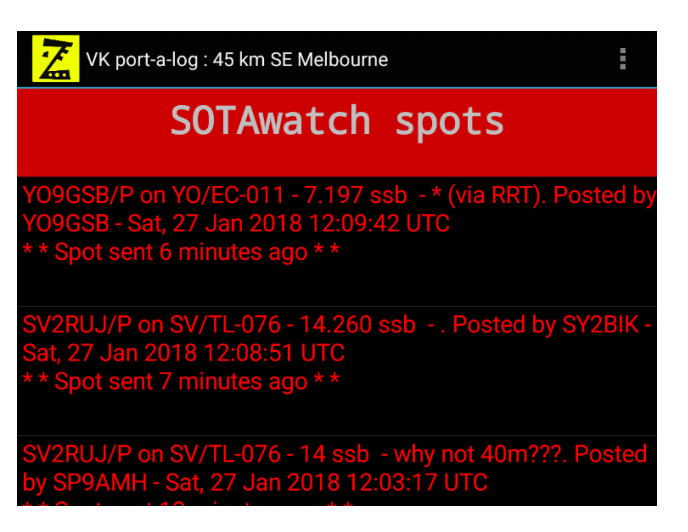

### Figure 13 – SOTAwatch spot screen

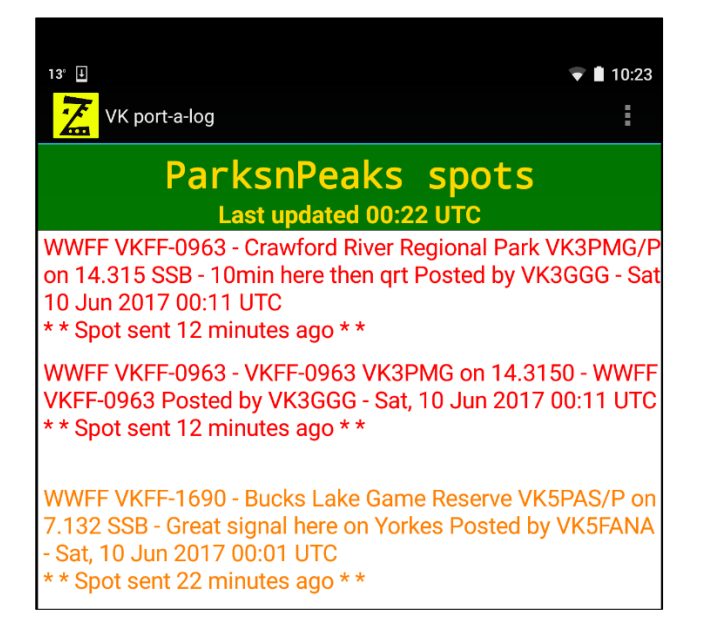

Swipe left or right to move between the following screens;

- ParksnPeaks post
- SOTAwatch post
- QSO logging
- SOTAwatch spot
- ParksnPeaks spot screens.

Tap on any SOTAwatch or ParksnPeaks spot to transfer info to QSO logging screen.

Band, mode and activation type filters are set in 'Spotter settings'.

### NOTES:

Spot data is sourced from www.sotawatch.org and www.parksnpeaks.org

Errors in spot data entered by others may cause some spots not to be shown.

Spots sourced from the WWFF cluster do not contain mode information.

Figure 14 – ParksnPeaks spot screen

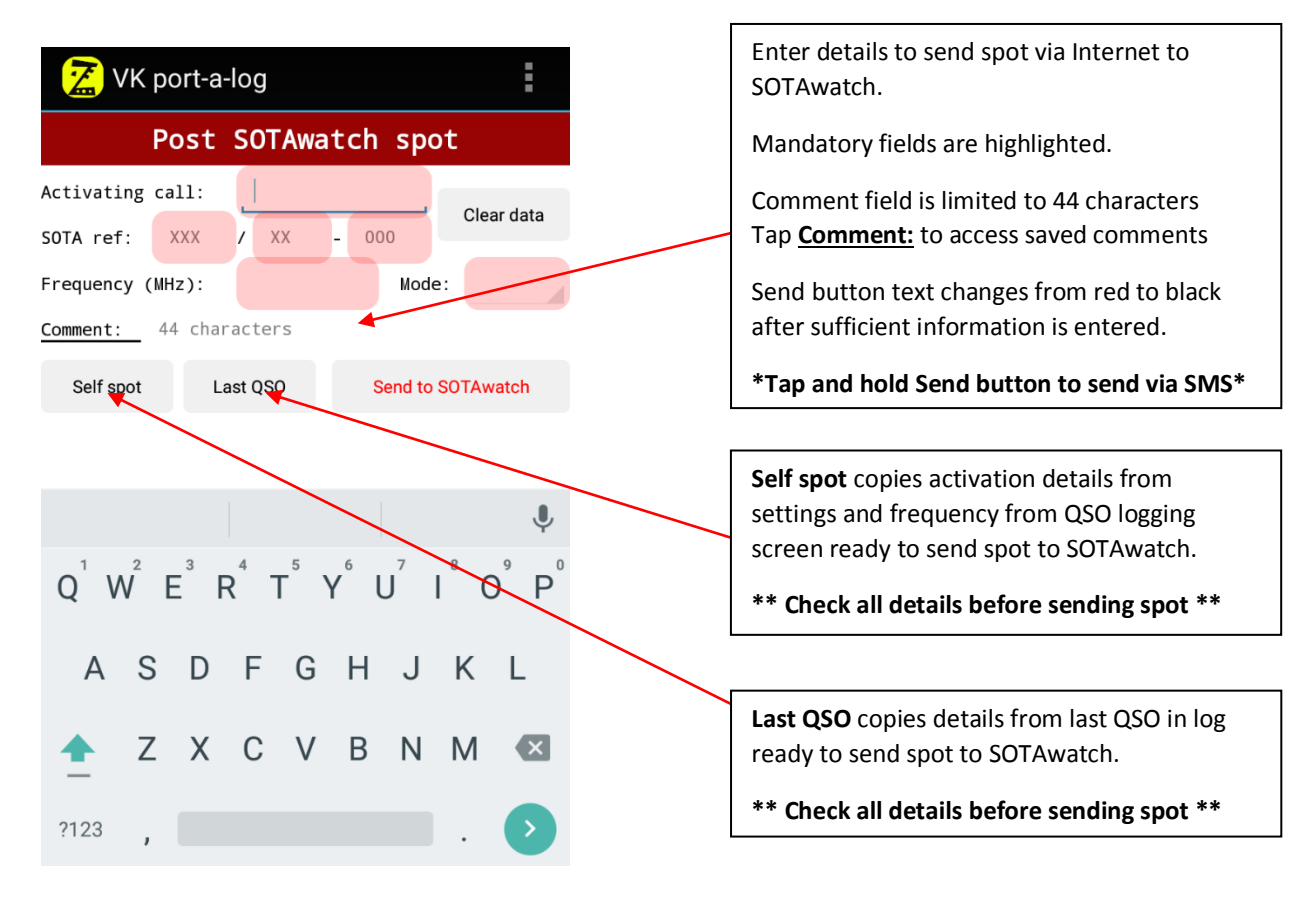

### Figure 15 – SOTAwatch post spot screen

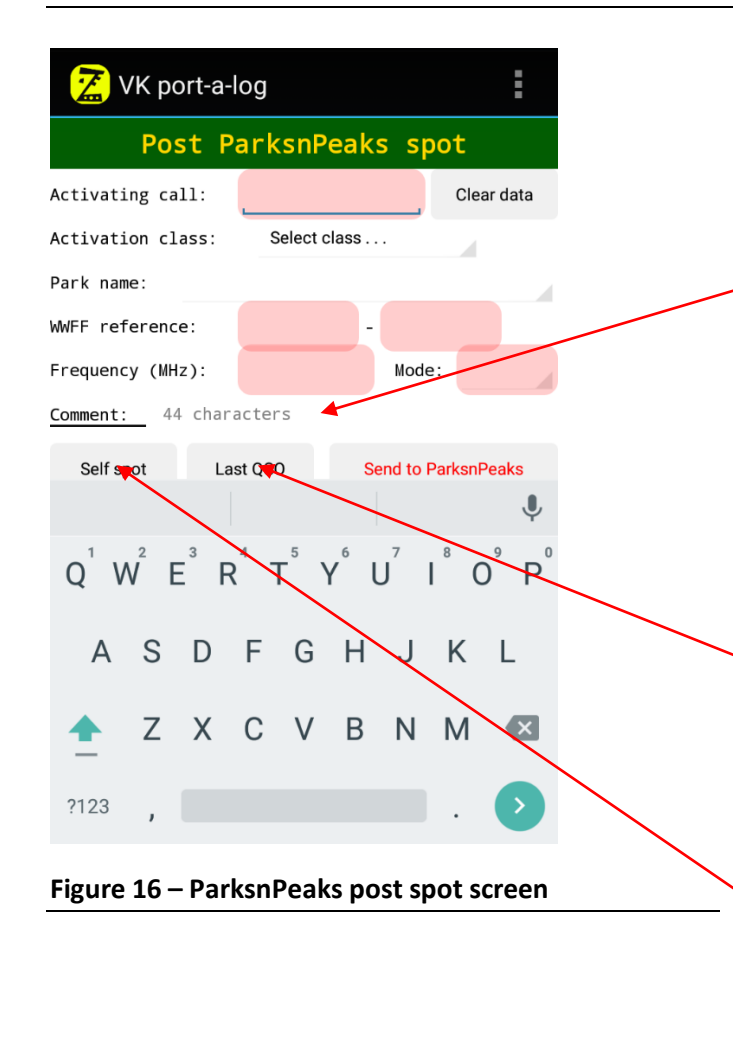

Enter details to send spot via Internet to ParksnPeaks.

Class, Park and VK Shire details can be selected from drop down lists or WWFF or VK Shire reference entered.

Mandatory fields are highlighted.

Tap <u>Comment:</u> to access saved comments

Send button text changes from red to black after sufficient information is entered.

\*Tap and hold Send button to send via  $\ensuremath{\mathsf{SMS}}\xspace^*$ 

**Last QSO** copies details from last QSO in log ready to send spot to ParksnPeaks.

Non-required fields are removed.

\*\* Check all details before tapping Send \*\*

**Self spot** copies activation details from settings and frequency from QSO logging screen ready to send spot to the ParksnPeaks site.

Non-required fields are removed.

\*\* Check all details before tapping Send \*\*

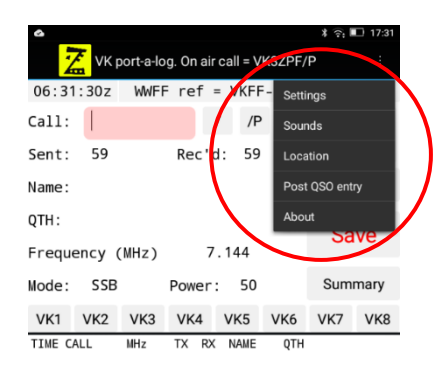

Figure 18 – Menu options

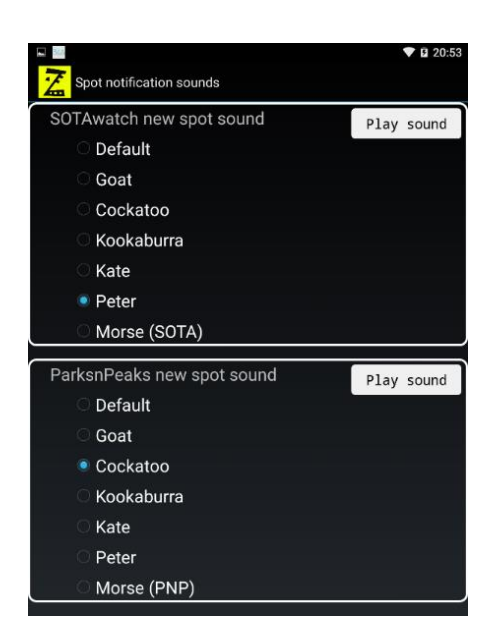

Figure 19 – Spot notification sounds

| <sup>30°</sup> A'                                                                                                    | * 💎 🛢 23:35     |  |  |  |  |  |
|----------------------------------------------------------------------------------------------------|-----------------|--|--|--|--|--|
| Latitude: -38.03655<br>Longitude: 145.369937<br>Grid square: QF21QX                                                                                        | Refresh<br>Info |  |  |  |  |  |
| Nearest SOTA summits:<br>VK3/VC-025, Mt Dandenong, 23.2 km N<br>VK3/VC-037, Unnamed summit, 24.1 km ENE<br>VK3/VC-028, Dingo Ridge, 25.9 km E              |                 |  |  |  |  |  |
| Nearest WWFF reference point:<br>VKFF-2065, Cardinia Creek NCR, 0.3 km<br>VKFF-2219, Upper Beaconsfield NCR, 4.2<br>VKFF-2042, Baluk Willam NCR, 10.7 km N |                 |  |  |  |  |  |
| Current VKFF area:<br>• VKFF-2065, Cardinia Creek Nature Conservation                                                                                      |                 |  |  |  |  |  |
| Current VK shire:<br>• CS3, Cardinia Shire Council                                                                                                    |                 |  |  |  |  |  |
| Disclaimer: Information provided here may be<br>inaccurate or incomplete and you should confirm<br>your location from other sources before use.            |                 |  |  |  |  |  |
| Cancel                                                                                                    | Set references  |  |  |  |  |  |

Select notification sound for each new spot being received.

Select different sounds for SOTAwatch and ParksnPeaks

Kate and Peter are text to speech voice announcements.

When the Location Info page is opened the internal GPS is used to get the current coordinates and the Maidenhead gridsquare is calculated.

If Internet is available, the nearest five SOTA summits and the nearest five VKFF or NZFF references points within 80 km are retrieved.

If the current coordinates are within a VKFF area this is shown separately.

If the current coordinates are within a VK Shire area this is shown separately.

SOTA, WWFF and Shire references can be selected and then copied to the activation details by tapping the Set references button.

### Figure 20 – Location Info

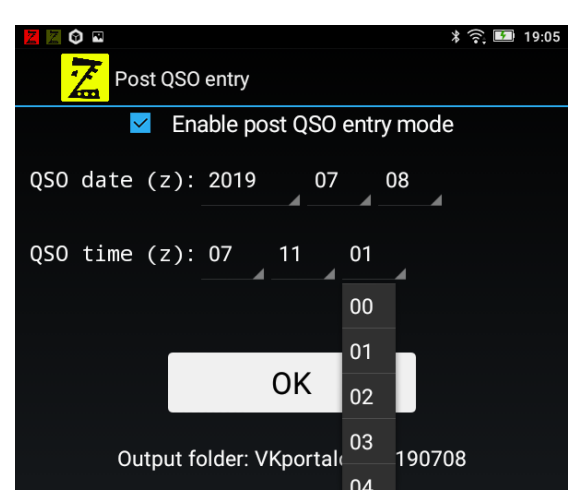

### Figure 21 – Post QSO time entry

| ø      |                  |            |      |      |       |    |        | >  | 🕯 🛜 🔳 17:33 |
|--------|------------------|------------|------|------|-------|----|--------|----|-------------|
| Z      | VK po            | ort-a-log. | On a | ir c | all = | VK | (3ZPF/ | /P |             |
| 2019-0 | 07-08            | * P05      | t Qs | 50   | MOD   | DE | IS O   | N  | *           |
| 07:11: | <mark>01z</mark> | WWFF       | ref  | =    | VK    | FF | -2219  | )  | QF21QW      |
| Call:  |                  |            |      | /    | /     | /P | /M     |    | Pile un (0) |
| Sent:  | 59               |            | Rec  | 'd:  | 5     | 9  |        |    |             |
| Name:  |                  |            |      |      |       |    |        | (  | Clear data  |

### Figure 22 – Post QSO mode entry indication

When **Enable post QSO entry mode** is selected the date and time for the QSO becomes available.

Use the drop-down lists to set the UTC date and time for the QSO. The date will be verified after tapping OK.

After saving each Post QSO entry, the date and time selection will return.

Post QSO entries are saved in the folder of the local date that the QSO was made.

Top section of log screen changes to yellow when in Post QSO mode.

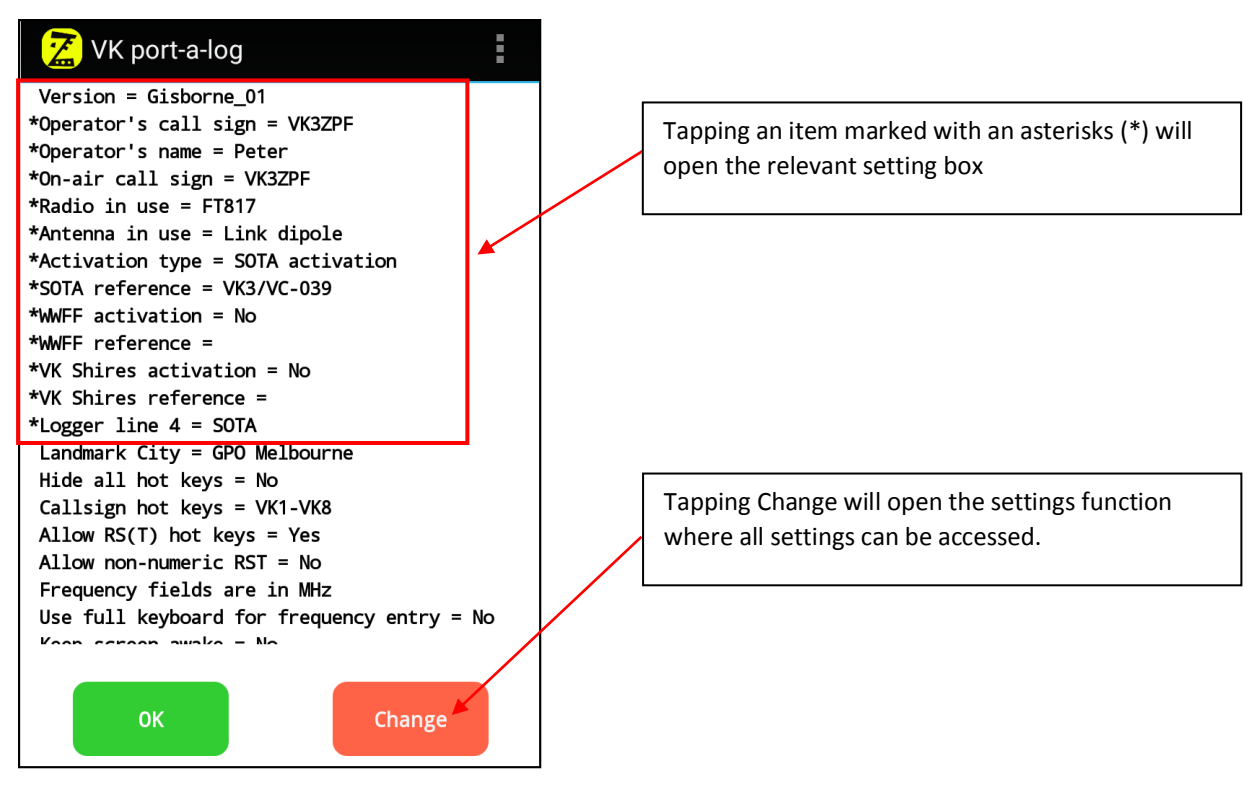

Figure 23 – Start up summary screen

### External keyboard short cuts

### \*\* External keyboard may not function correctly with Android Version 8 or above \*\*

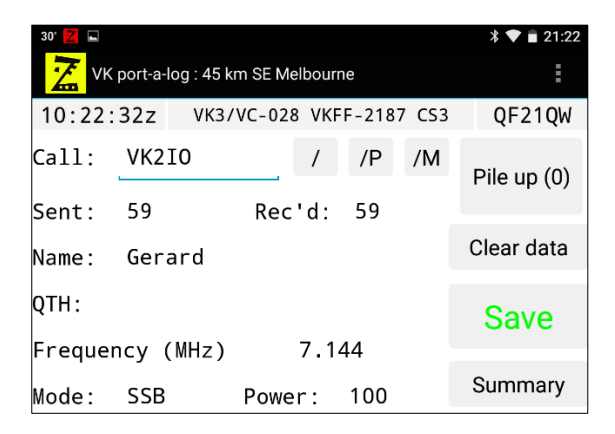

| <ctrl> C</ctrl>    | Clear data   |
|--------------------|--------------|
| <ctrl> S</ctrl>    | Save QSO     |
| <ctrl> &lt;</ctrl> | Scroll left  |
| <ctrl> &gt;</ctrl> | Scroll right |
| <ctrl> U</ctrl>    | Show summary |

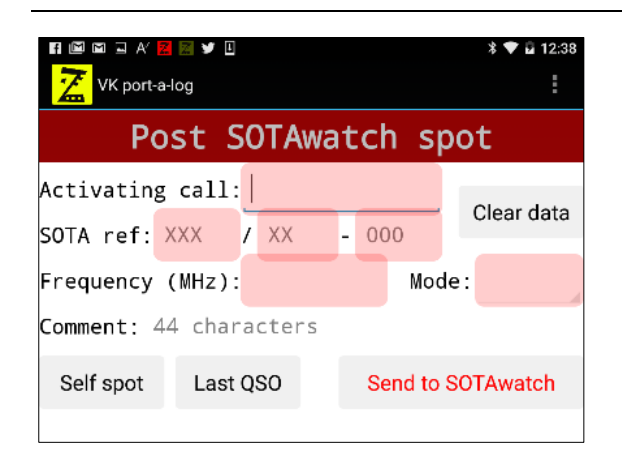

| <ctrl> c</ctrl>    | Clear data             |
|--------------------|------------------------|
| <ctrl> E</ctrl>    | Self spot              |
| <ctrl> L</ctrl>    | Last QSO               |
| <ctrl> S</ctrl>    | Send spot to SOTAwatch |
| <ctrl> &lt;</ctrl> | Scroll left            |
| <ctrl> &gt;</ctrl> | Scroll right           |
| 1                  |                        |

| 🖬 🖬 🖻 🕿 Af 📕 🖥         | 2     | ≭ <b>♥ </b> 12:38 |          |        |       |       |      |
|------------------------|-------|-------------------|----------|--------|-------|-------|------|
| Post                   | Ра    | rks               | nPea     | iks    | spo   | t     |      |
| Activating o           | all:  |                   |          |        | CI    | ear d | lata |
| Activation o           | lass  | : Sel             | ect clas | s      |       |       |      |
| Park name:             |       |                   |          |        |       |       |      |
| WWFF referer           | nce:  |                   |          | -      |       |       |      |
| Frequency (M           | (Hz): |                   |          | Мо     | de:   |       |      |
| Comment: 44 characters |       |                   |          |        |       |       |      |
| Self spot              | Last  | QSO               | s        | end to | Parks | nPea  | iks  |

| <ctrl> C</ctrl>    | Clear data               |
|--------------------|--------------------------|
| <ctrl> E</ctrl>    | Self spot                |
| <ctrl> L</ctrl>    | Last QSO                 |
| <ctrl> S</ctrl>    | Send spot to Parksnpeaks |
| <ctrl> &lt;</ctrl> | Scroll left              |
| <ctrl> &gt;</ctrl> | Scroll right             |
|                    |                          |

Log files are saved at **Device/sdcard/VKportalog/yyyymmddK** – new folder and files are made for each local day.

Log files can be copied or emailed using third party apps such as ES Explorer File Manager

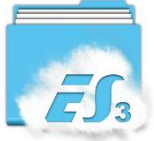

|                                                                                                    | ∦ ♥ ∎ 09:56                       | SOTA file info.txt A brief explanation about SOTA activator and chaser files                                        |
|----------------------------------------------------------------------------------------------------|-----------------------------------|----------------------------------------------------------------------------------------------------|
| <pre>/ &gt; sdcard &gt; VKportalog &gt; 20190101K  SOTA file info.txt 490.00 B -rw VK3ZPF_20190101K_all.csv 11.04 KB -rw</pre> | Analyze<br>1/01/2019<br>1/01/2019 | CSV file containing all data for the<br>local day – Can be opened in Excel.<br>Not suitable for upload to SOTAdata. |
| VK3ZPF_20190101K_SOTAv2_combined.csv           3.13 KB           VK3ZPF_20190101K.adi                                          | 1/01/2019                         | SOTA V2 CSV combined file ready for upload to sotadata.org.uk                                                       |
| 21.59 KB     -rw       VK3ZPF@VKFF-0971_20190101K.adi       3.48 KB                                                            | 1/01/2019                         | ADIF file ready for import to third<br>party logging software.<br>Contains all QSOs for the local day.              |
|                                                                                                    |                                   | ADIF file ready for import to WWFF<br>program.<br>Contains only QSOs made from<br>WWFF area mentioned in file name. |

Note: As at January 2020;

- WWFF does not accept chaser entries
- VK Shires does not have a defined logging format
- KRMNPA does not have a defined logging format
- SANPCPA does not have a defined logging format

For the latest info visit www.vk3zpf.com/vk-port-a-log